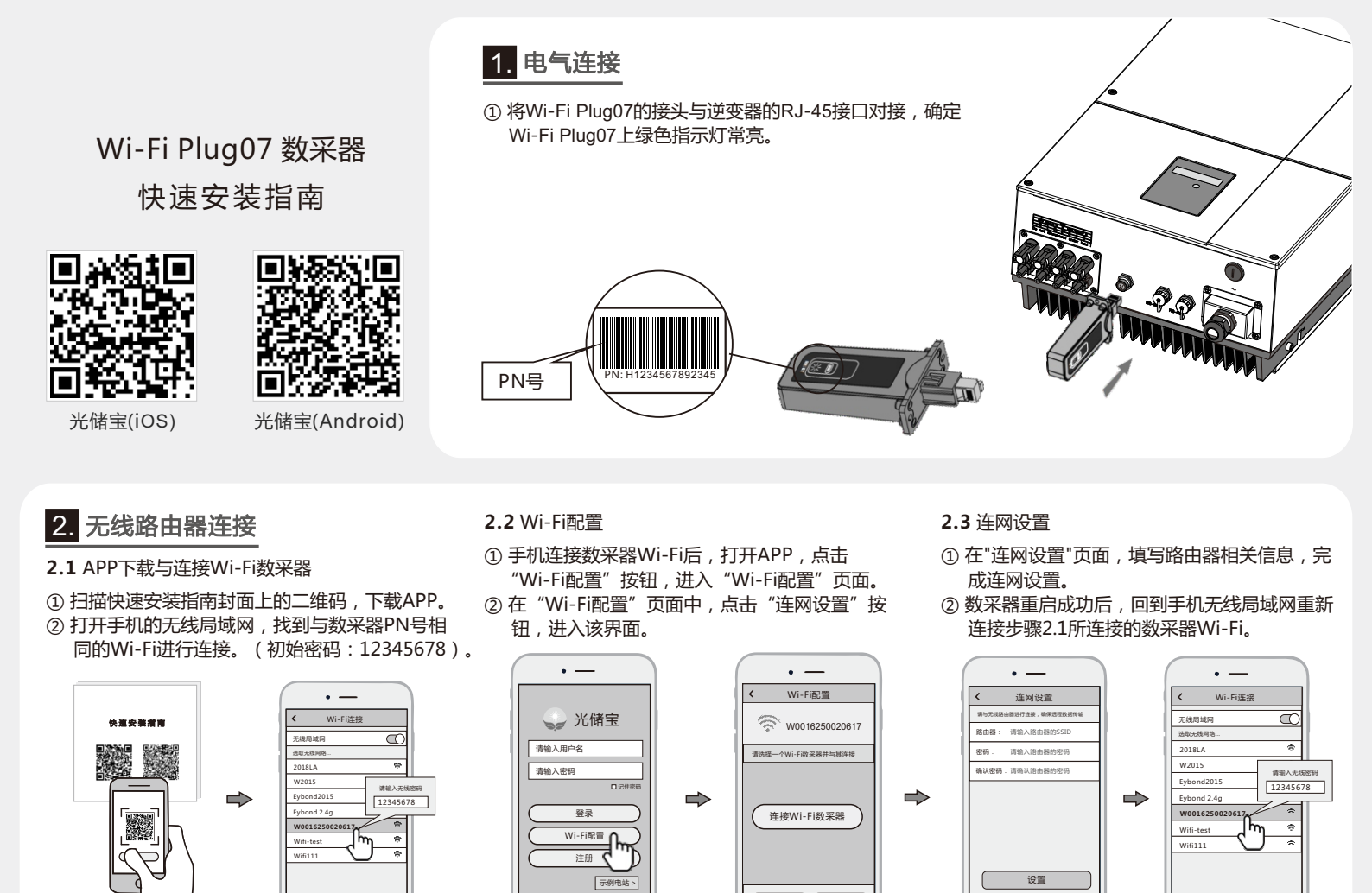

### 3. 注册账号与添加数采器

#### 3.1 注册账号

 在APP首页,点击"注册"按钮,按提示填写相 关信息,完成注册。

0

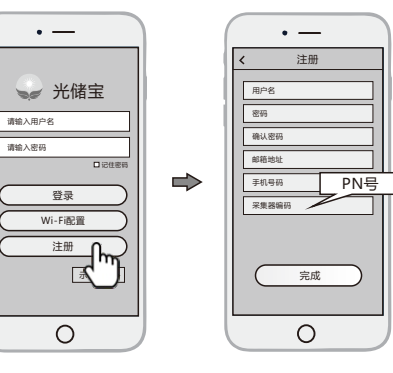

#### 3.2 添加数采器

Ο

① 登录APP,选择"数采器列表"菜单。
② 点击右上角的"+"按钮,进入到"扫描二维码"界面。
③ 扫描数采器的PN号,添加数采器;如果扫描不成功,可以手动输入。
④ 根据提示输入相关信息,完成数采器添加。

進网设置 進网诊断

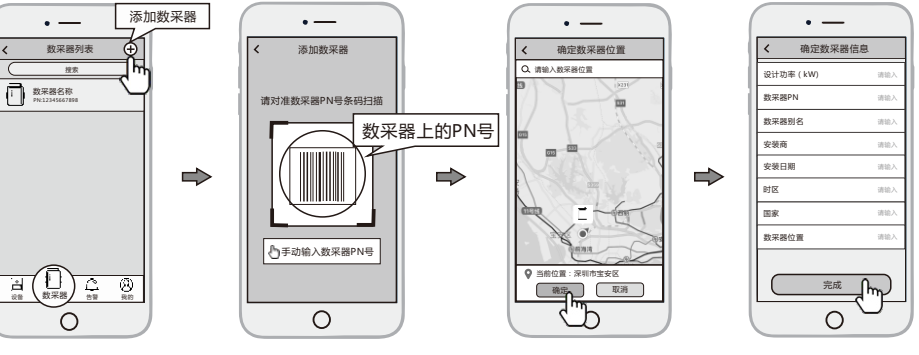

0

0

# Wi-Fi Plug07

**Quick Installation Guideline** 

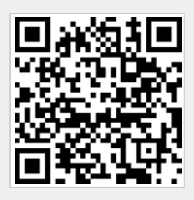

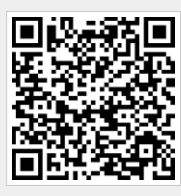

SmartESS(iOS)

SmartESS(Android)

## 2. Wireless Router Connection

- 2.1 Download APP and Wi-Fi connection
- ① Scan the QR Code from the cover of this guideline
- and download the APP. ② Select the same number of Wi-Fi Plug07 PN to connect on your phone WLAN. (Initial Password:12345678)

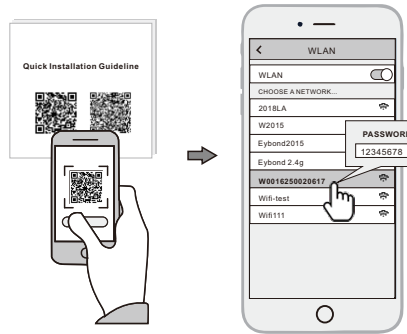

### 2.2 Wi-Fi Config

1. Installation

it in tightly.

- ① Open the APP, Tap the Wi-Fi Config button to enter this page.
- (2) Then tap the Network Setting button.

#### 2.3 Network Setting

- ① According to the prompts, type in the information to finish the network setting.
- 2 After the Wi-Fi Plug07 is restarted, reconnect the Wi-Fi which connected by step 2.1.

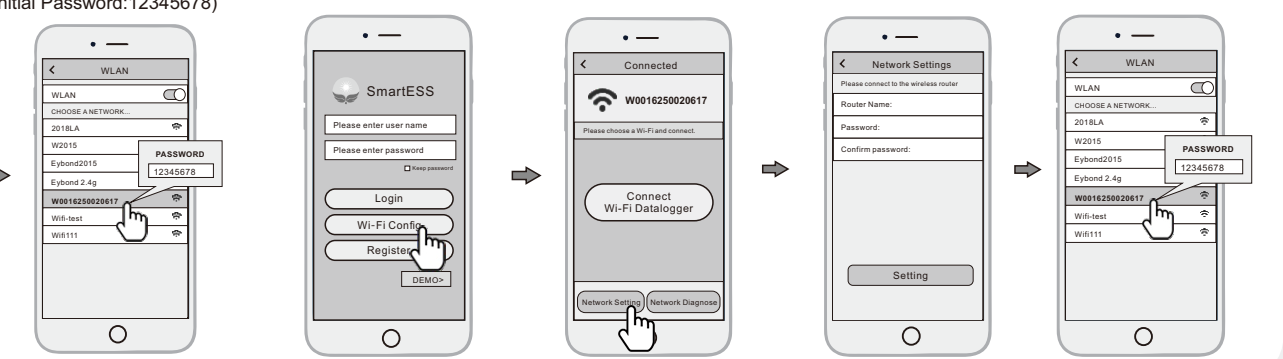

## 3. Create Account And Datalogger

- 3.1 Create Account
- (1) Open the APP, tap the **Register** button.
- 2 According to the prompt information, complete creating an account.
- 3.2 Add Datalogger (1) Login the account and click the list button on the bottom of the home page.
- ② Tap the "+" button on the top-right corner of the list page.
- ③ Scan the datalogger PN on the Wi-Fi Plug07, or input it manually.
- ④ According to the prompts, type in the information to finish add datalogger.

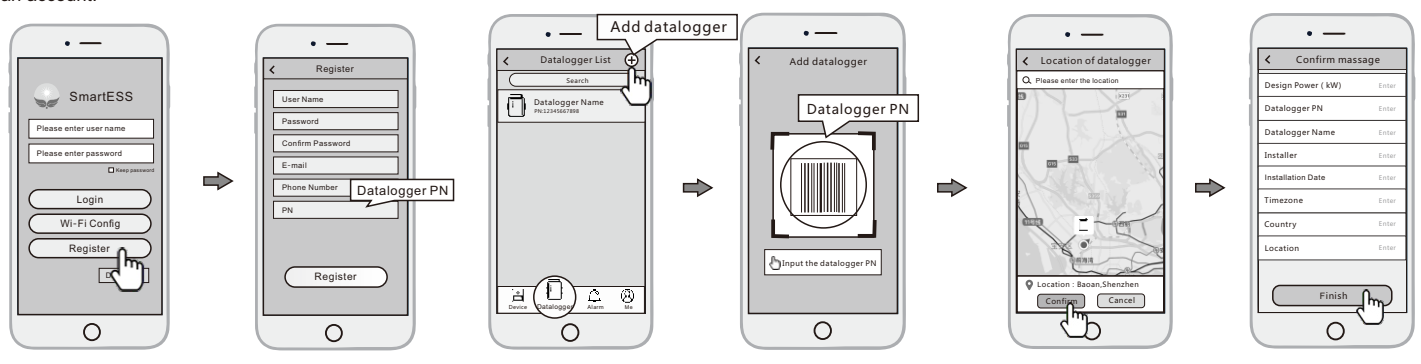

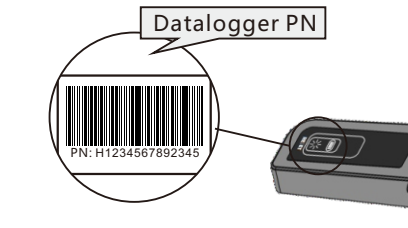

① Align the interface of the Wi-Fi Plug07 with the inverter and plug

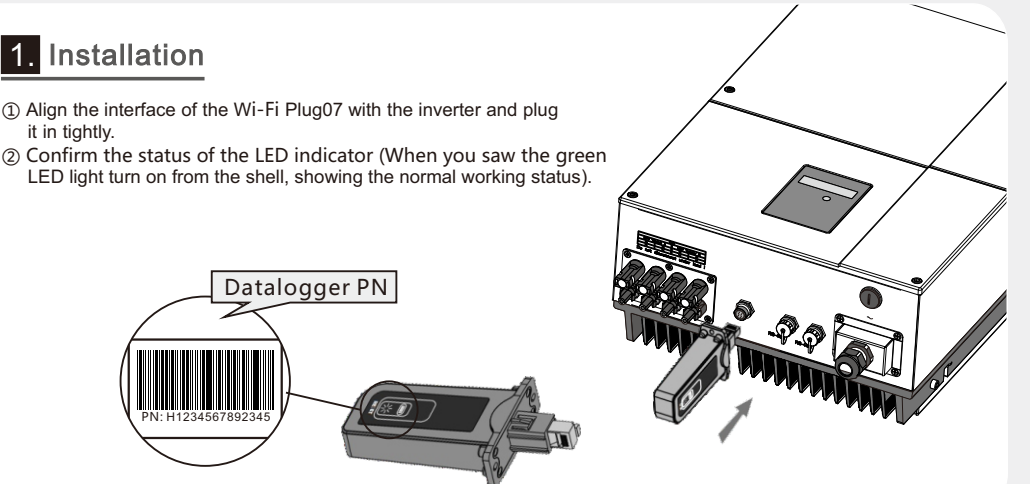